# H Series Access Control Card Reader User Manual\_V1.0 H-CR02

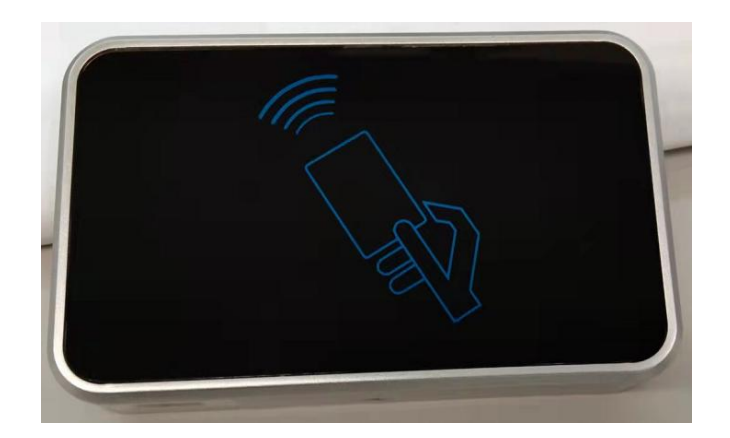

• Product Dimension and Specification Parameters

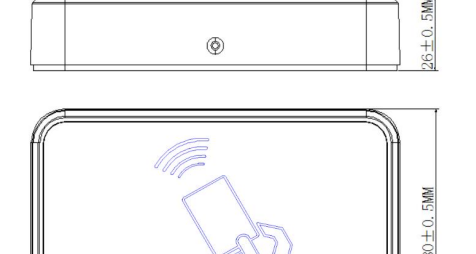

Working Voltage: DC 24V Static Current:  $\leq 60 \text{ mA}$ Working Current:  $\leq 100 \text{ mA}$ Dimension(L×W×D):130×80×26 mm Environment Temperature: -20°C ~ +55°C

Product Appearance

 $130 \pm 0.5 MM$ 

## • Function Overview

Based on the TCP/IP transmission protocol, Access Control Card Reader is one of the main device of the digital building intercom system. It supports unlock with both IC and ID card.

- Functions and Characteristics
- Support 24V non-standard PoE power supply or independent 24V power supply
- Support exit button and tamper alarm
- Support door status detection and timeout alarm
- Support IC and ID card
- Adjustable unlock time
- > Support max 10,000 resident cards
- Support disconnection alarm

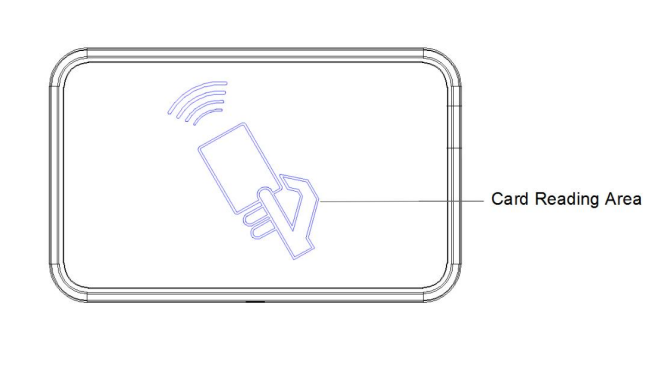

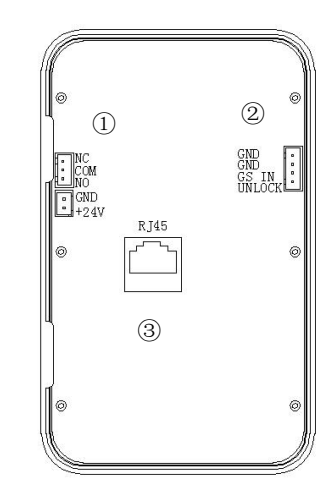

### Interface Description:

- 1 +24V, GND: power input; NO: normally-open; COM: common, NC: normally-closed;
- 2 UNLOCK, GND: external button unlock; GS IN, GND: door status;
- ③ RJ45 network interface: support 24V non-standard PoE power supply

## Configuration

With the custom order function of GVS Configuration Tool, user can configure the device as Unit or Network card reader, meanwhile Building No., Unit No., Device No. and unlock time (1~30S) is adjustable with this tool.

#### Settings are as below:

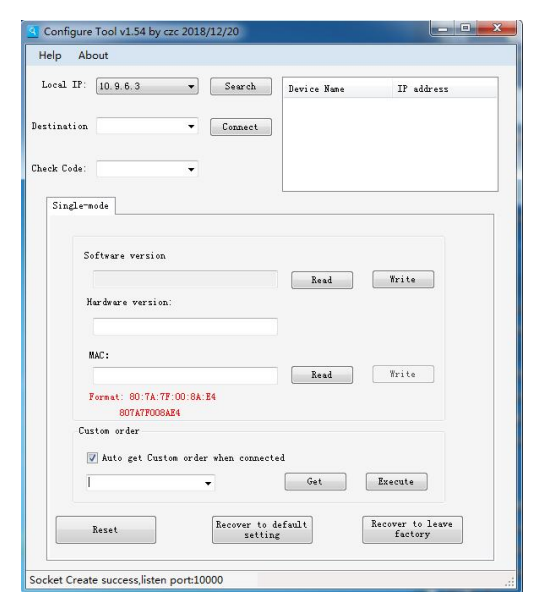

1. Set a 10 segment IP address, subnet mask:255.0.0.0, then open the software and select the current IP address as Local IP.

2. Type "H-GVS" or "ALL" in Check Code, click Search button, and the card reader will be shown in the device name with prefix "CR". Choose the card reader and click connect button, then all the following settings can be done with "custom order" option.

#### **ID** configuration

| Custom order                                                              |                            |                          |     |
|---------------------------------------------------------------------------|----------------------------|--------------------------|-----|
| 📝 Auto get Custom order                                                   | when connected             |                          |     |
| ID (xx=x=xx) :                                                            | G                          | et Execute               |     |
| ID (яятятая) :                                                            |                            |                          |     |
| Unlock timer (01 30s):                                                    |                            |                          |     |
| Fublic password(6 digits<br>Type(1-Unit 2-Network):<br>Floor NO. (-8~64): | Recover to default setting | Recover to le<br>factory | ave |

While using as **Unit card reader**, choose "ID(xx-xx-xx):" and input the Building No., Unit No. and Device No. behind it. For example: to set as building No.1, unit No.2 and device No.3,

#### type "1-2-3" behind "ID(xx-xx-xx)", then click execute.

While using as **Network card reader**, choose "ID(01-32):" and input the Device No. behind it, then click execute.

#### Unlock time setting

Select "Unlock timer(01~30s):", and input new unlock time behind it, range: 1~30s, then click execute button.

#### Card reader type setting

Select "Type(1-Unit 2-Network):", type "1" for Unit card reader, "2" for Network card reader, then click execute button.

#### **Elevator control setting**

Select "Floor NO.(-8~64):", type the floor number behind it, range:-8~64, and click execute button.

Note: After configuring the ID number or device type, the IP address of the device will change, so it is needed to search and connect the device again for further configuration.

- Unlock
- 1) Unlock By Swiping Card

Swipe the IC or ID card to the card reading area to unlock the door, cards need to be registered by PC Management Center in advance, and one "BEEP" means door opened successfully, two "BEEP" means card is not registered.

3) Unlock By External Button

There is an interface for connecting with the external button, and the resident can unlock the door by pressing the external button

## Unlock Time

The default unlock time is 5S, which can be set by the GVS configuration tool, and the range is 1-30S.

# • Door status detection and timeout alarm

When the door is unlocked over 120S, the device will ring the alarm, and the alarm message will be reported to the guard unit or PC Manager Center; the alarm stops until the door is closed.

# • Restore factory settings

Factory reset can be done using the GVS configuration tool.

Note: Restoring the factory settings will clear all the registered cards.

# Installation

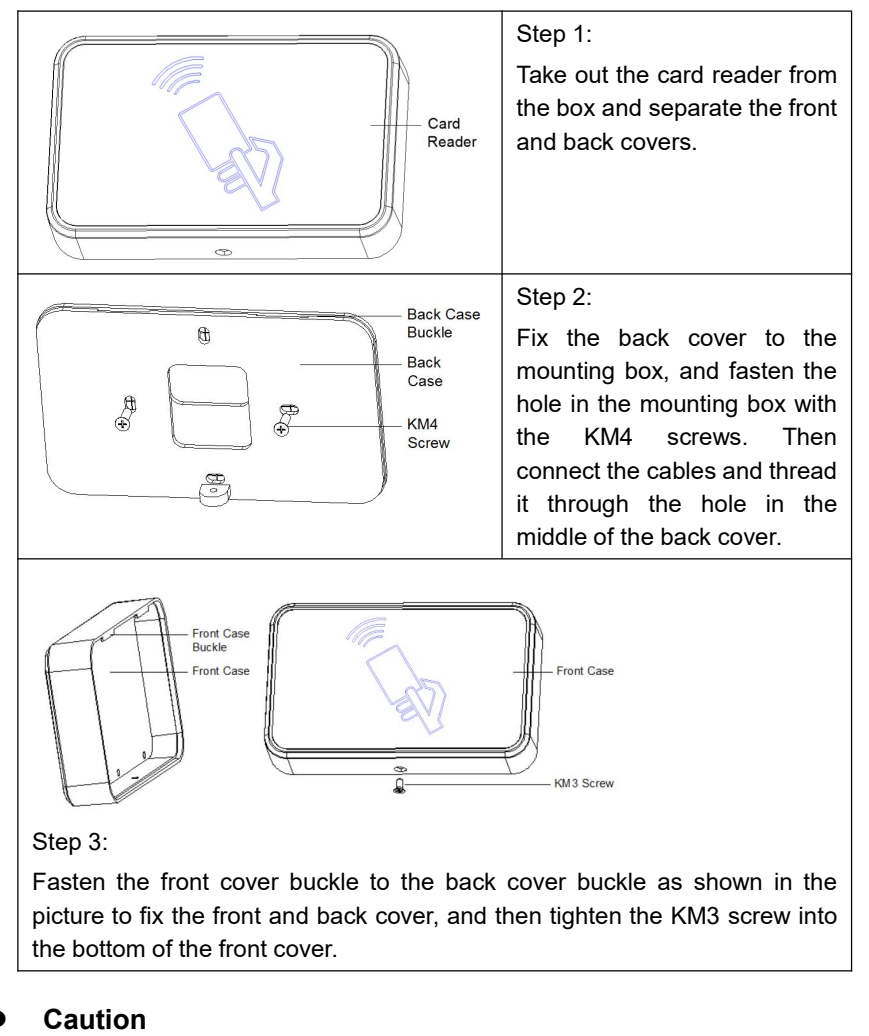

# 1. Please stay away from strong magnetic fields, high temperature and humidity, etc.

- 2. DO NOT drop the device on the ground or subject it to strong impact.
- 3. DO NOT wipe the device with a wet cloth or with volatile reagents.
- 4. DO NOT disassemble the device by yourself.
- 5. DO NOT expose copper to the terminals to prevent electric shock.
- 6. The power input and output terminals must not be connected in reverse.
- 7. Please pay attention to the rain or water.